## Printing with uniFLOW

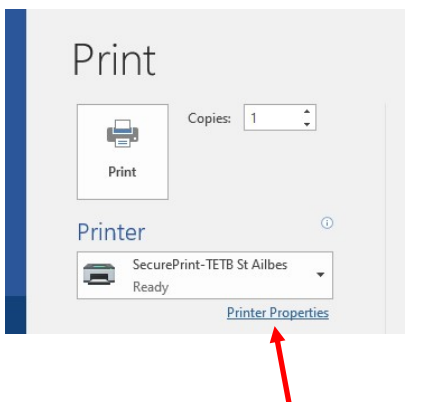

In Word, Excel. etc. Select Print, as Normal The printer you require is -

"SecurePrint-TETB St. Ailbe's" (Should appear as default printer) It defaults to A4 portrait, mono, double-sided

## Click Here to change defaults

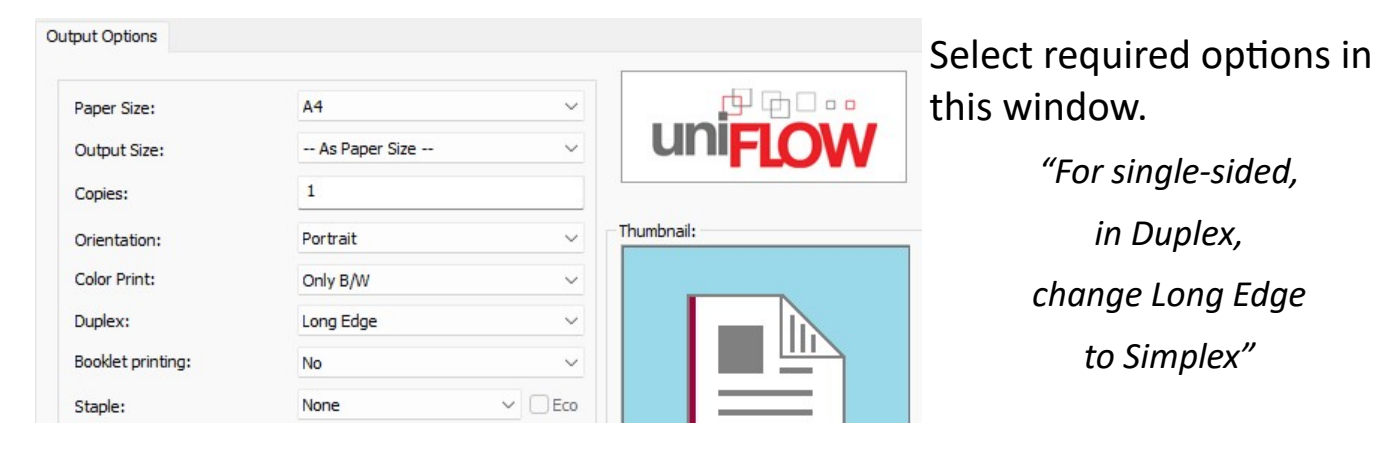

After you click Print wait for this window to appear. Click "Secure Print"

NOTE: At this stage-

Do NOT close the file you are working on. Do NOT log off the machine. Go to ANY printer with a keypad

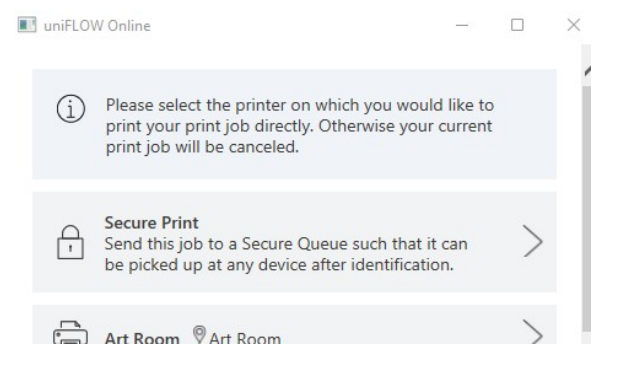

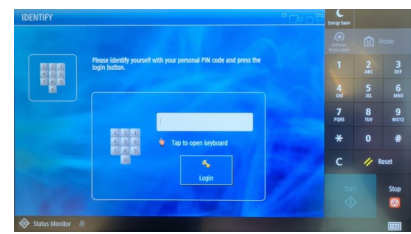

Tap in Your PIN &

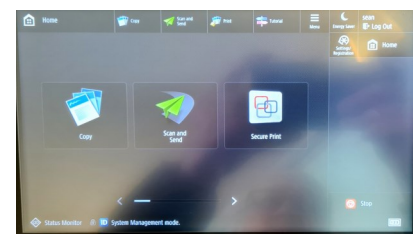

Tap Secure Print

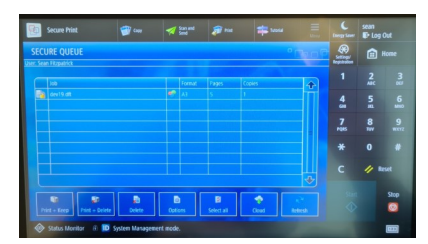

Select the print job(s) you want Tap Print & Delete

Tap Login

Do not forget to Log Out when finished